## Ingresar a https://api.bcr.com.ar

| ⊖ swagger                         | Select a spec My API V1 | ~      |
|-----------------------------------|-------------------------|--------|
|                                   |                         |        |
| Contratos                         |                         | ~      |
| GET /v1.0/Contratos GET Contratos |                         |        |
| Ensayos                           |                         | $\sim$ |
| GET /v1.0/Ensayos                 |                         |        |
| Intervinientes                    |                         | $\sim$ |
| GET /v1.0/Intervinientes          |                         |        |
|                                   |                         | $\sim$ |
| Localidades                       |                         |        |

## Dirigirse al endpoint LOGIN y hacer click

| Login            | $\sim$ |
|------------------|--------|
| POST /v1.0/Login |        |

Se va a desplegar como la imagen siguiente.

- 1- Hacer click en Try it out para que aparezca el punto 2 y 3.
- 2- Colocar el Api\_Key y Secret anteriormente enviado por Email.
- 3- Hacer click en Execute.

| Login                         |               | ~                                        |
|-------------------------------|---------------|------------------------------------------|
| POST /v1.0/Login              |               |                                          |
| Parameters                    |               | 1 Try it out                             |
| Name                          | 2 Description | ]                                        |
| api_key<br>string<br>(header) | api_key       |                                          |
| secret<br>string<br>(header)  | secret        |                                          |
| 3                             |               |                                          |
|                               | Execute       |                                          |
| Responses                     |               | Response content type application/json v |
| Code                          | Desc          | ription                                  |
| 200                           | Sac           | cess                                     |
|                               |               |                                          |

Una vez ejecutado va a aparecer el token (Copiar únicamente lo que se encuentra entre Comillas)

|                    | Executé                                                                                                    | Cieal                                                                                                    |
|--------------------|----------------------------------------------------------------------------------------------------|----------------------------------------------------------------------------------------------------|
| Respons            | 585                                                                                                    | Response content type application/json                                                                                                    |
| Curl               |                                                                                                    |                                                                                                    |
| curl -X<br>45a8842 | K POST "http://test.api.bcr.com.ar:4000/v1.0/Login" -H "accept: application/json" -H "api_key: 7/<br>2468a89422bc7bcfdaid8dbe5ff10973612b77c39bab7cbe06ee9b28bf"                                                                                                    | E49209E-0220-E911-941E-00155D09A70F* -H "secret:                                                                                                    |
|                    |                                                                                                    |                                                                                                    |
| Request I          |                                                                                                    |                                                                                                    |
| http://            | /test.api.bcr.com.ar:4000/v1.0/Login                                                                                                    |                                                                                                    |
| Server res         | sponse                                                                                                    |                                                                                                    |
| Code               | Details                                                                                                    |                                                                                                    |
| 200                | Response body                                                                                                    |                                                                                                    |
| (<br>"status": {   |                                                                                                    |                                                                                                    |
|                    | "code": "OK",<br>"status": "200"<br>},                                                                                                    |                                                                                                    |
|                    | "netadata": {},<br>"data": {<br>Manager de la companya de la companya de la comp |                                                                                                    |
|                    | <pre>content = acarer<br/>cylbho5ci011Uz1MHisInRScCI61kpXVCJ9.cyJ1bm1xdW/bmFtZ5161jd1NDkyM011LTAyHjAt2TkxKS05NDF11<br/>ZTA2ZkUSYj14YmYiLCJpZF91c3VhcmlvIjoiNiIsIm5iZi16MTU2NTE5HDU5NSwiZXhwIjoxNTY1Hjc20Tk1LCJpYJ</pre>                                                                                                    | LTAwHTU1ZDASYTcwZiIsInNIY3J1dC161jQ1YTg4ND10Njhh00k0MjJ1Yzd1Y2ZkYTFkOGRiZTVmZjEw0TczNjEyYjc3YzMSYmFiNZNi<br>XQ10jE1NjUx0TA10TV9.RX4BTuEgxI-N2g0UN9xQFbosrLAddFaGi_1Sid3N68" |
|                    | · · · · · · · · · · · · · · · · · · ·                                                                                                    | Download                                                                                                    |
|                    | Response headers                                                                                                    |                                                                                                    |
|                    | <pre>access-control-allow-origin: * content-type: application/json; charset=utf-8</pre>                                                                                                    |                                                                                                    |
|                    |                                                                                                    |                                                                                                    |

Dirigirse a cualquier otro endpoint que tenga permisos (por ejemplo ENSAYOS)

- 1- Hacer Click en Try it out para que se muestre el punto 2 y 3.
- 2- Colocar el token (incluida la palabra Bearer) anteriormente generado
- 3- Hacer click en Execute.

| GET /v1.0/Ensayos |   |                                           | 1                                      |
|-------------------|---|-------------------------------------------|----------------------------------------|
| arameters         |   |                                           | Try it ou                              |
| ame               |   | Description                               |                                        |
| uthorization      |   |                                           |                                        |
| ring<br>meader)   | 2 | Bearer eyjnbigcioljiozinniisinR5cCi6ikpXV |                                        |
| 300               |   |                                           |                                        |
| teger(\$int32)    |   | page                                      |                                        |
| query)            |   |                                           |                                        |
|                   |   |                                           |                                        |
|                   |   | Execute                                   |                                        |
| esponses          |   |                                           | Response content type application/json |
| ode               |   | Description                               |                                        |
| 00                |   |                                           |                                        |
|                   |   | Success                                   |                                        |

## Resultados de la consulta

| Curl<br>curl -x GET "http://test<br>eyThRc:IOIJTUZINITSINR<br>wYILCJpZF91c3VhcalvTjoiN<br>Request URL<br>http://test.api.bcr.com | .api.bcr.com.ar:A000/v1.0/Ensayos" -H "accept: application/json" -H "Authorization: Bearer<br>CCGEIDDOXC19.cyilmlaAwTmert25161jd1MAXyMD1LTAMYIAZTIONEGEMBR'LLTAMTUIZDAVTIGZLISIMT1931dC161jQ1YTgADD10HjhHOGK0HjJiYZGYYFKOGRIZTWAZjGADTC2HjEyYjC3YZHSYMFHZMIZTAZDADSYjLAY<br>IstabiliMTUZMTSHOUSHGALZDAAJOONTTHJCZOTELLCJPYQUDjEHKjMOTALOVY9.KMARvEgzL-AzgONAVAQFbosrLAddroCL_ISid3MG8"<br>ar:4000/v1.0/Ensayos                                                                                                    |
|----------------------------------------------------------------------------------------------------|----------------------------------------------------------------------------------------------------|
| Server response                                                                                                    |                                                                                                    |
| Code                                                                                                    | Details                                                                                                    |
| 200                                                                                                    | Response body<br>{     food*:200,         "status:{             "status::{             "restatus::{             "response body             "totalscond:::so,             "restatus::{             "restatus::{             "restatus:::{             "restatus::{             "restatus:::{             "restatus:::{             "restatus:::{             "restatus:::::::::::::::::::::::::::::::::: |
|                                                                                                    | Response headers                                                                                                    |
|                                                                                                    | conteri-type: application/json; charstefiaff-8<br>date: Wed, or Aug 2019 JSLAIS GMT<br>server: Kestrel<br>transfer-encoding: chunked                                                                                                    |